## **TIMES EPAYROLL GUIDE**

# (How to Use Report Writer to Create a Simple Report)

### **TIMES SOFTWARE PTE LTD**

Company Registration Number: 199804415D 10 Jalan Besar #16-03 Sim Lim Tower Singapore 208787 Tel: (65) 6295-1998 Fax: (65) 6295-0998 http://www.timesoftsg.com.sg

> Author: Dorothy Tan Created: 30<sup>th</sup> May 2020

| Last Revised By | <u>Date</u> |
|-----------------|-------------|
|                 |             |
|                 |             |

#### Introduction

This guide teaches you to generate a simple report using report writer. In this guide, we will show an example of creating a report that shows Employee Number, Employee Name, Occupation and Department fields.

#### **Step 1- Creating your Report with Report Writer**

1.1 Go to **Query > Report Writer** create new report as shown in *Figure 1.1* 

| Payroll                                                      |                                                        |                                                                                                    |
|--------------------------------------------------------------|--------------------------------------------------------|----------------------------------------------------------------------------------------------------|
| Setup                                                        | EMS                                                    | Query                                                                                                    |
| Company Setup<br>Payroll Setup<br>Statutory Setup<br>Utility | Employee<br>Pay Items<br>E-Document<br>Change Password | Change Period<br>Lock Period<br>Company Select<br>Query Expert<br>Query Selection<br>Report Writer<br>Adhoc Query |

Figure 1.1 Report Writer

1.2 Click **New Report** to create the report as shown in *Figure 1.2*.

| Report Writer                   |                            |         |              |          |                           |        |     |
|---------------------------------|----------------------------|---------|--------------|----------|---------------------------|--------|-----|
| Category: EMPLOYEE PROFILE V    | Table: EMPLOYEE            |         |              | Se       | arch: Type to search here | P      |     |
|                                 | DESCRIPTION                |         |              | HE/      | ADING                     |        |     |
| ADDRESS 1                       |                            |         |              | ADDR1    |                           |        | *   |
| ADDRESS 2                       |                            |         |              | ADDR2    |                           |        |     |
| ADDRESS 3                       |                            |         |              | ADDR3    |                           |        |     |
| OVERSEAS ADDRESS 1              |                            |         |              | ADDR01   |                           |        |     |
| OVERSEAS ADDRESS 2              |                            |         |              | ADDRO2   |                           |        |     |
| OVERSEAS ADDRESS 3              |                            |         |              | ADDR03   |                           |        |     |
| E-LEAVE MEMBER OF ENTRY'S GROUP |                            |         |              | APPLYSTP |                           |        | -   |
| 1                               |                            |         |              |          |                           |        |     |
|                                 |                            |         |              |          |                           |        |     |
| NEW REPORT SAVE REPORT REPORT L | IST PREVIEW REPORT RE-SORT | SAVE AS |              |          |                           |        | A 🔽 |
| DESCRIPTION                     | HEADING WIDTH              | FILTER  | FROM/TO DATE | FROM/TO  | CYCLE                     | FORMAT |     |

Figure 1.2 New Report

1.3 Key in the following fields:

| Report Name<br>Report Title | : The Name of the report (Max 8 Characters)<br>: Title of the Report |
|-----------------------------|----------------------------------------------------------------------|
| Report Type                 | : Select "Tabular" for selecting data in the current period.         |
| Access Option               | Select "Financial" for selecting data with a range of period.        |
| Access Option               | Select "Exclusive" if only your account can amend the report.        |

| New Report     |                | × |
|----------------|----------------|---|
| Report Name:   | PAYROLL        | * |
| Description:   | PAYROLL REPORT |   |
| Type:          | Tabular 🗸      |   |
| Access Option: | Shared 🗸       | - |
|                | SAVE CANCEL    |   |

| New Report     |              |      | ×                                     |
|----------------|--------------|------|---------------------------------------|
| Report Name:   | PAYROLL      |      | · · · · · · · · · · · · · · · · · · · |
| Description:   | PAYROLL REPO | DRT  |                                       |
| Type:          | Financial    | ~    |                                       |
| Access Option: | Shared       | ~    |                                       |
| Period From    | 202001       | ~    |                                       |
| Period To      | 202005       | ~    |                                       |
|                |              |      |                                       |
|                |              |      | -                                     |
|                |              | SAVE | CANCEL                                |

Figure 1.3 Tabular Report and Financial Report

1.4 Use the search field to search for the details that you need for the report and click on the required data to add into the report as shown in *Figure 1.4.1* 

| Report Writer                                     |         |         |        |         |                  |        |  |
|---------------------------------------------------|---------|---------|--------|---------|------------------|--------|--|
| Category: EMPLOYEE PROFILE  Table: EMPLOYEE       | ~       |         |        |         | Search: employee | Q      |  |
| DESI                                              | RIPTION |         |        |         | HEADING          |        |  |
| EMPLOYEE PERCENT VOLUNTARY FUND                   |         |         |        | EE      | VOLNTRY FUND     |        |  |
| EMPLOYEE EMAIL ADDRESS                            |         |         |        | EM      | AIL AC NO        |        |  |
| EMPLOYEE ALIAS                                    |         |         |        | EM      | ALIAS            |        |  |
| EMPLOYEE NAME                                     |         |         |        | EM      | P NAME           |        |  |
| EMPLOYEE NATIVE NAME                              |         |         |        | EM      | P NATIVE NAME    |        |  |
| EMPLOYEE ID                                       |         |         |        | EM      | P NO             |        |  |
|                                                   |         |         |        |         |                  |        |  |
| Selected report : EMPLOYEE1(EMPLOYEE LIST)        |         |         |        |         |                  |        |  |
| NEW REPORT SAVE REPORT REPORT LIST PREVIEW REPORT | RE-SORT | SAVE AS |        |         |                  |        |  |
| DESCRIPTION                                       | HEADING | WIDTH   | FILTER | FROM/TO | CYCLE            | FORMAT |  |
|                                                   |         |         |        |         |                  |        |  |

Figure 1.4.1 Search Field

| Report Writer                        |                          |         |        |          |                     |           |      |   |
|--------------------------------------|--------------------------|---------|--------|----------|---------------------|-----------|------|---|
| Category: EMPLOYEE PROFILE V         | Table: EMPLOYEE          |         |        |          | Search: Type to sea | arch here |      | 2 |
|                                      | DESCRIPTION HEADING      |         |        |          |                     |           |      |   |
| ADDRESS 1                            |                          |         |        | ADDR1    |                     |           |      |   |
| ADDRESS 2                            |                          |         |        | ADDR2    |                     |           |      |   |
| ADDRESS 3                            |                          |         |        | ADDR3    |                     |           |      |   |
| OVERSEAS ADDRESS 1                   |                          |         |        | ADDR01   |                     |           |      |   |
| OVERSEAS ADDRESS 2                   |                          |         |        | ADDR02   |                     |           |      |   |
| OVERSEAS ADDRESS 3                   |                          |         |        | ADDR03   |                     |           |      |   |
| E-LEAVE MEMBER OF ENTRY'S GROUP      |                          |         |        | APPLYSTP |                     |           |      |   |
| Selected report : EMPLOYEE1(EMPLOYEE | LIST)                    |         |        |          |                     |           |      |   |
| NEW REPORT SAVE REPORT REPORT LIS    | T PREVIEW REPORT RE-SORT | SAVE AS |        |          |                     |           |      | - |
| DESCRIPTION                          | HEADING                  | WIDTH   | FILTER | FROM/TO  | CYCLE               | FOF       | ТАМИ |   |
| V 1 EMPLOYEE ID                      | EMP NO                   | 12      |        |          |                     | Code      | ~    | Ť |
| 2 EMPLOYEE NAME                      | EMP NAME                 | 60      |        |          |                     | Code      | ~    | Ē |
| 3 OCCUPATION                         | OCCUPATION CODE          | 12      |        |          |                     | Code      | ~    | Ē |
| 4 DEPARTMENT                         | DEPARTMENT CODE          | 12      |        |          |                     | Code      | ~    | Ē |

Once selected, the fields will appear in the table below as shown in *Figure 1.4.2* 

Figure 1.4.2 Selected Fields

Field editing can be activated by clicking on the selected field as shown in *Figure 1.4.3.* 

| Select  | Selected report : EMPLOYEE1(EMPLOYEE LIST) |                                                                   |             |                                |                                                      |  |                                        |                                     |       |  |
|---------|--------------------------------------------|-------------------------------------------------------------------|-------------|--------------------------------|------------------------------------------------------|--|----------------------------------------|-------------------------------------|-------|--|
| NEW F   | REPORT                                     | SAVE REPORT                                                       | REPORT LIST | PREVIEW REPORT                 | RE-SORT                                              |  | Field Edit                             |                                     | ×     |  |
| * * * * | 1<br>2<br>3<br>4                           | DESCR<br>EMPLOYEE ID<br>EMPLOYEE NAME<br>OCCUPATION<br>DEPARTMENT |             | EMP I<br>EMP I<br>OCCL<br>DEPA | HEADING<br>NO<br>NAME<br>JPATION CODE<br>RTMENT CODE |  | Description:<br>Heading<br>Field Width | OCCUPATION<br>OCCUPATION CODE<br>12 |       |  |
|         |                                            |                                                                   |             |                                |                                                      |  | Code/Description:<br>Code Filter:      | Code  Code Code  Save               | CLOSE |  |

Figure 1.4.3 Edit Field

1.5 After selecting all the required fields, click Save Report > Preview Report and you will be prompted with various selection. Proceed to generate report by clicking on OK as shown in Figure 1.5

| Selected report : EMPLOYEE1(EMPLOYEE LIST) Saved Successfully! |                        |               |             |                 |             |         |   |  |  |
|----------------------------------------------------------------|------------------------|---------------|-------------|-----------------|-------------|---------|---|--|--|
| NEW F                                                          | NEW REPORT SAVE REPORT |               | REPORT LIST | PREVIEW REPORT  | RE-SORT     | SAVE AS |   |  |  |
|                                                                |                        | DESCR         | IPTION      |                 | HEADING     | WIDT    | н |  |  |
| 1                                                              | 1                      | EMPLOYEE ID   |             | EMP 1           | 10          | 12      | 2 |  |  |
| \$                                                             | 2                      | EMPLOYEE NAME |             | EMP 1           | NAME        | 60      |   |  |  |
| \$                                                             | 3 OCCUPATION           |               |             | OCCUPATION CODE |             | 12      |   |  |  |
| \$                                                             | 4                      | DEPARTMENT    |             | DEPA            | RTMENT CODE | 12      |   |  |  |
|                                                                |                        |               |             |                 |             |         |   |  |  |

| Preview Report |           |                       |        | ×      |
|----------------|-----------|-----------------------|--------|--------|
| Period         | 202005    | *                     |        |        |
| Report Name:   | EMPLOYEE1 | ~                     |        |        |
| End Month      |           | Week 1                | Week 4 |        |
| Mid Month      |           | Week 2                | Week 5 |        |
| Special Period |           | Week 3                |        |        |
| Bonus Period   |           |                       |        |        |
| Group By-      | ~         | Page By<br>New Page 1 |        |        |
| 2nd Group By   | ~         | New Page 2            |        | 0      |
| 3rd Group By   | ~         | New Page 3            |        | 0      |
| 4th Group By   | ~         | New Page 4            |        | 0      |
| - Sort By      |           |                       |        |        |
| 1st Sort By    | ~         |                       |        |        |
| 2nd Sort By    | ~         |                       |        | -      |
|                |           |                       | ок     | CANCEL |

Figure 1.5 Preview Report

1.6 A preview of the report will be generated, and you may save a copy of the report by selecting the format as highlighted in *Figure 1.6*.

| 🔀 🚬 🦏        | <b>9</b>                   |                         |                                    |
|--------------|----------------------------|-------------------------|------------------------------------|
| TIMES PTE L  | ID<br>OD BERIOD NAV 2020   |                         |                                    |
| KEFUKI : F   | OK FERIOD MAI 2020         |                         | Print Date : 31/5/2020 11:08:38 PM |
| REPORT TITLE | : EMPLOYEE1(EMPLOYEE LIST) | CYCLE : End Month       | User ID : SUPPORT                  |
| EMP NO       | EMP NAME                   | OCCUPATION C DEPARTMENT | CODE                               |
| 0049         | MANDY WONG                 | ADMIN-EXEC ADMIN        |                                    |
| 1002         | ISSAC ANG                  | PARTNER CAD             |                                    |
|              |                            |                         |                                    |
|              |                            |                         |                                    |
| 🖲 Report.pdf | ^ <b>—</b>                 |                         |                                    |

Figure 1.6 Download Report

1.7 To view or generate existing report, click on Report List and select form the dropdown as shown in *Figure 1.7.* 

| OVERSEAS ADDRESS 3<br>E-LEAVE MEMBER OF ENTRY'S GROUP     |                   |                 | Report List                       |                             |   | × | Y |
|-----------------------------------------------------------|-------------------|-----------------|-----------------------------------|-----------------------------|---|---|---|
| Selected report: EMPLOYEE1(EMPLOYEE LIST)                 |                   |                 | Report Name:                      | #SAMPLE                     | ~ | - |   |
| NEW REPORT SAVE REPORT REPORT LIST PREVIEW REPORT RE-SORT |                   | Description     | #SAMPLE<br>Allowance<br>APPRAISAL |                             |   |   |   |
| 1 5101.01                                                 | (55 ID            | END NO          | Description.                      | BONUS                       |   |   |   |
| EMPLOY                                                    | WPLOYEE ID EMPINO |                 |                                   | CCS                         |   |   |   |
| 2 EMPLOY                                                  | /EE NAME          | EMP NAME        |                                   | CDAC                        | μ |   |   |
| 3 OCCUP/                                                  | ATION             | OCCUPATION CODE |                                   | CLASS1<br>CPF               |   | - |   |
| 4 DEPART                                                  | MENT              | DEPARTMENT CODE | ок (                              | EELIST<br>EMERGENCY CONTACT |   | 1 |   |
|                                                           |                   |                 |                                   | EMP1<br>FREE FIELD          | - |   |   |

Figure 1.7 Report List

#### - End -